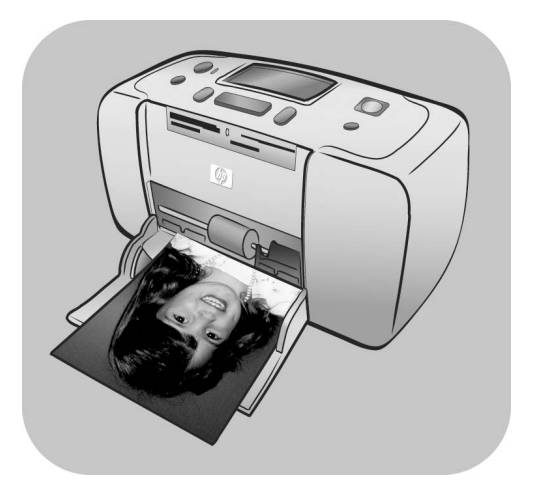

# hp photosmart 140 series

# מדריך עזר

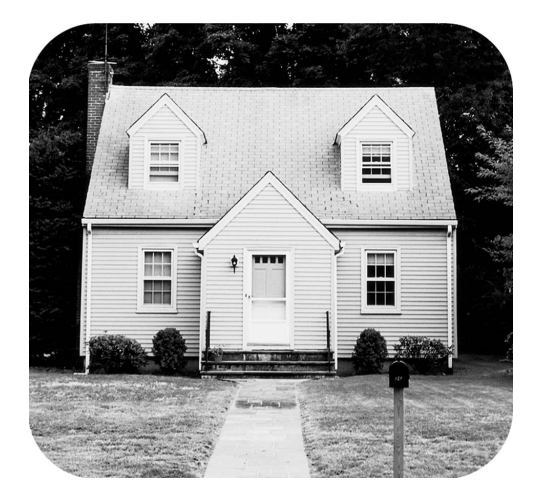

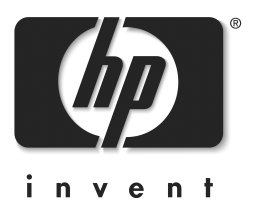

# תוכן העניינים

| ברוכים הבאים                                      | 1 |
|---------------------------------------------------|---|
| מידע נוסף העומד לרשותר                            |   |
| מה באריזת המדפסת                                  |   |
| םלקי המדפחת                                       |   |
| חזית המדפחת                                       |   |
| גר המדפטת                                         |   |
| גב דונה פסונ                                      |   |
| נון ווניון וו רבבכר                               |   |
|                                                   |   |
|                                                   |   |
|                                                   |   |
| מידע על מחסניות ההדפסה                            |   |
| התקנה או החלפה של מחסנית הדפסה                    |   |
| הסרת מחסנית הדפסה                                 |   |
| כיול מחסנית הדפסה                                 |   |
| מידע על כרטיסי הזיכרון                            |   |
| כרטיסי זיכרון נתמכים                              |   |
| הכנסת כרטיס זיכרון                                |   |
| הסרת כרטיס זיכרון                                 |   |
| בדפסה מתור ברנווס הזוררוו                         | 2 |
| דוו פטון מונון פו טיט ווויפו ון                   | ~ |
| וופעזון נווידוו<br>בכיינב עולי בעלימים לכבפים     |   |
| קביעה איז ונצוומים זהופיס                         |   |
| בחירון ונצלומים והו פטונם                         |   |
| הדפסת תצלומים שנבחרו במצלמה                       |   |
| מחיקת תצלומים                                     |   |
| פתרון בעיות                                       | 3 |
| תמיכה. מפרטים ומידע                               | 4 |
| יייידי פון, בייס סייביי בייידי<br>תמיכה           | - |
| דרנים לפתרוו בעיות 27                             |   |
| רדעים זפורון בע ואווייד<br>התמירה הנולפונית של hn |   |
| מסרווים 30                                        |   |
| מכו ט ם                                           |   |
| 11 ישונ דונעו כול                                 |   |
| עופרט דונזו פטונ                                  |   |
| שיו ווני ווונזו וו                                |   |
| שירותי תוכנה                                      |   |
| הצהרת אחריות מוגבלת                               |   |
| regulatory notices (הודעות רגולציה).              |   |
| הצהרות לגבי איכות הסביבה                          |   |
| הגנה על הסביבה                                    |   |
| חומרים פלסטיים                                    |   |
| דפי נתונים בדבר בטיחות חומרים                     |   |
| תוכניות מיחזור                                    |   |
| זכויות יוצרים וסימנים מסחריים                     |   |

# ברוכים הבאים

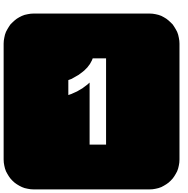

תודה שרכשתם מדפסת HP Photosmart 140 Series! באמצעות מדפסת תצלומים חדשה וקומפקטית זו תוכל להדפיס תצלומים מרהיבים במהירות ובקלות, עם מחשב ובלעדיו.

# מידע נוסף העומד לרשותך

כדי לעזור לך להכיר את המדפסת, להתכונן להפעלתה ולהפיק ממנה את מלוא התועלת, נלווה אליה התיעוד הבא:

- מדריך התקנה מדריך ההתקנה למדפסת HP Photosmart כולל הוראות
   מהירות וקלות שיסייעו לך להגדיר את המדפסת ולהדפיס את תצלום הראשון.
- HP Photosmart 140 היא מדריך העזר למדפסת HP Photosmart 140. מדריך זה יסייע לך להכיר את המדפסת החדשה שברשותך. המדריך מתאר את התכונות הבסיסיות של המדפסת, מספק נהלים לפתרון בעיות התקנה, וכן כולל מידע בנושאי מפרט טכני, אחריות ותמיכה.
- מערכת העזרה של מדפסות HP Photosmart מערכת העזרה של מדפסות מערכת העזרה של מדפסות במדפסת וכוללת מידע מתקדם לצורך פתרון בעיות. עיין במערכת העזרה של המדפסת כדי לקבל הוראות מפורטות לגבי טעינת נייר, התקנת מחסנית הדפסה, ביצוע תחזוקה למדפסת, וכן שימוש במדפסת באופן עצמאי או עם מחשב.

לאחר התקנת תוכנת המדפסת HP Photosmart במחשב, באפשרותך לצפות במערכת העזרה של המדפסת ולהדפיס אותה.

#### hp photosmart הצגת מערכת העזרה של מדפסת

- במחשב Windows PC מתפריט התחל, בחר באפשרויות תוכניות או
   Hewlett-Packard; Photosmart 140, 240, 7200, כל התוכניות; Photo & Imaging Director; 7600, 7700, 7900 Series
   מתוך הכלי Photo & Imaging Director
  - במחשב Macintosh הכנס את תקליטור תוכנת המדפסת HP
     במחשב Docs, בחיקייה User Docs (מסמכים למשתמש), בחר בשפה
     שלך, ולאחר מכן לחץ לחיצה כפולה על הקובץ photosmart 140
     series.html file

#### hp photosmart הדפסת מערכת העזרה של מדפסת

- Windows PC במחשב לחץ על הדפסה בסרגל הניווט העליון שבחלון
   Help HP Photosmart Printer
  - במחשב Macintosh לחץ בתוך המסגרת שברצונך להדפיס. מתוך
     Print (קובץ), בחר באפשרות Print (הדפסה) או לחץ על File (הדפסה) בסרגל הניווט העליון שבדפדפן.

מה באריזת המדפסת

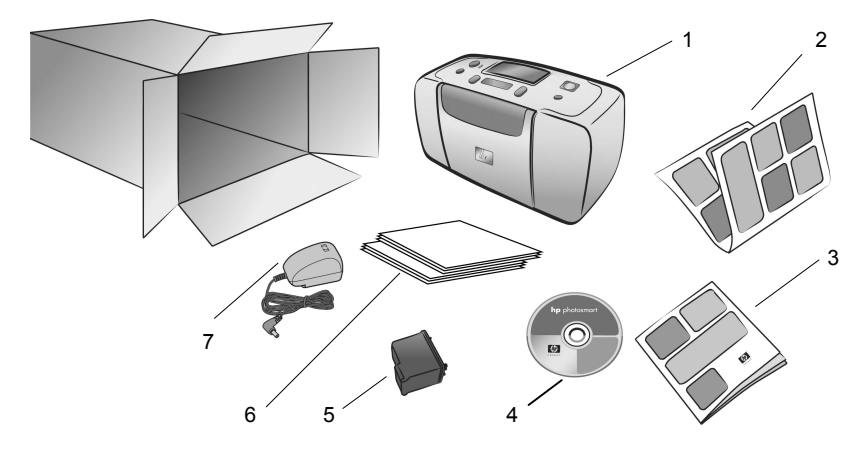

אריזת המדפסת מכילה את הפריטים הבאים:

- HP Photosmart 140 Series מדפסת 1
- HP Photosmart 140 Series מדריך התקנה למדפסת 2
  - HP Photosmart 140 Series מדריך עזר למדפסת 3
- במדינות/אזורים HP Photosmart 140 Series (במדינות/אזורים מסוימים ייתכן שנכלל יותר מתקליטור אחד)
  - C6657A) HP #57 מחסנית הדפסה בשלושה צבעים 57 (C6657A)
    - אריזות דוגמה של כרטיסי אינדקס ונייר תצלומים 6
  - 7 כבל חשמל (עשוי להשתנות במראהו, וייתכן שיהיה באריזה כבל נוסף)

**הערה:** תכולת אריזת המדפסת עשויה להשתנות בהתאם למדינה/אזור.

# חלקי המדפסת

#### חזית המדפסת

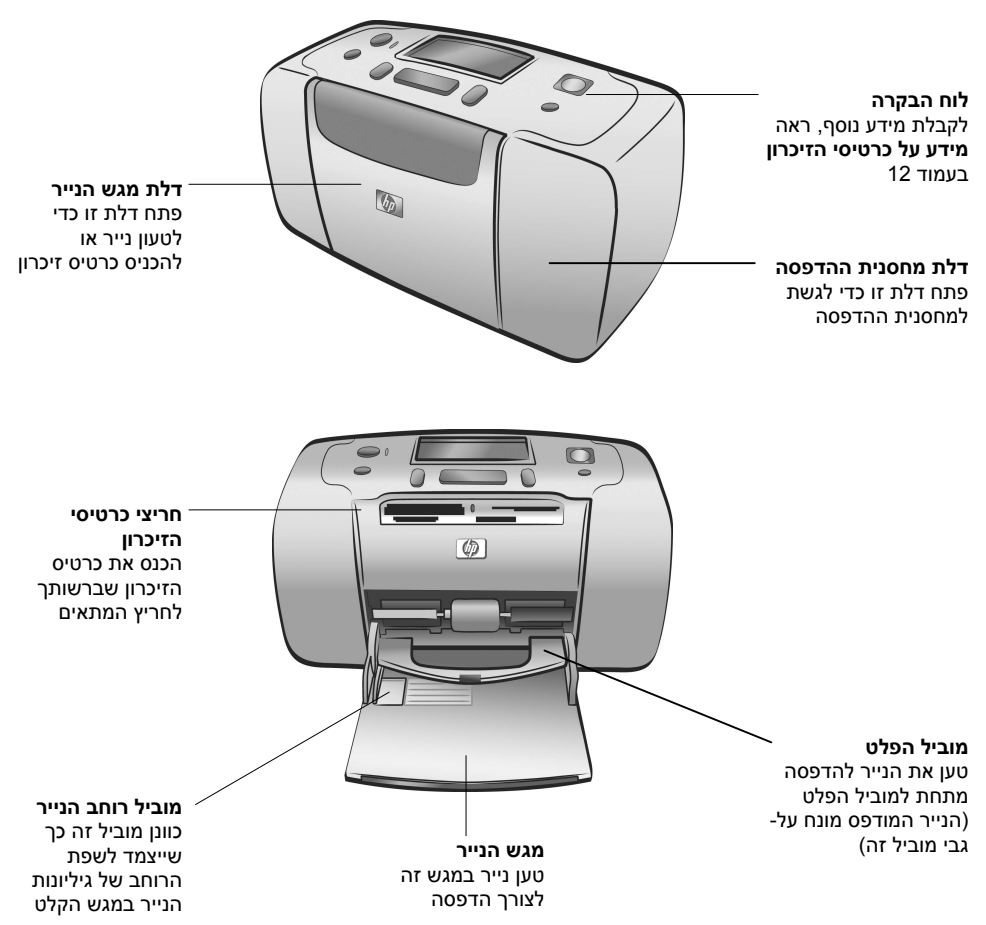

#### גב המדפסת

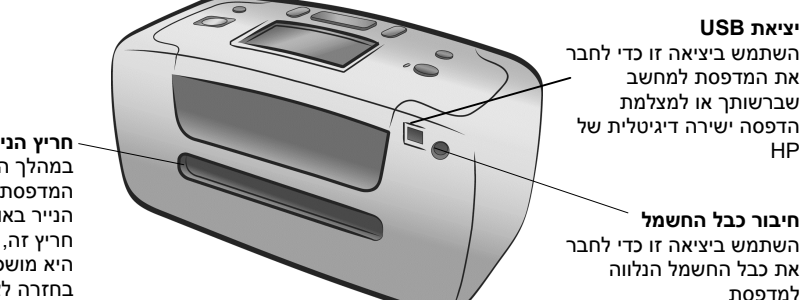

חריץ הנייר האחורי במהלך ההדפסה, המדפסת דוחפת את הנייר באופן חלקי דרך חריץ זה, ובסוף ההדפסה היא מושכת אותו במלואו בחזרה לצדה הקדמי

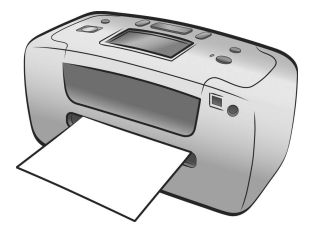

**הערה:** הצב את המדפסת על-גבי משטח ישר ויציב כאשר צדה האחורי מרוחק לפחות 25 ס"מ ממכשול כלשהו, כדי לאפשר מקום מספיק להתקדמות הנייר במהלך ההדפסה. ודא כי כבל החשמל וכבל ה-USB אינם חוסמים את נתיב הנייר האחורי.

#### נוריות חיווי

נורית כרטיס זיכרון מאירה כרטיס הזיכרון הוכנס באופן נכון לא הוכנס כל כרטיס זיכרון מהבצעת העברת נתונים בין כרטיס הזיכרון לבין המדפסת או המחשב

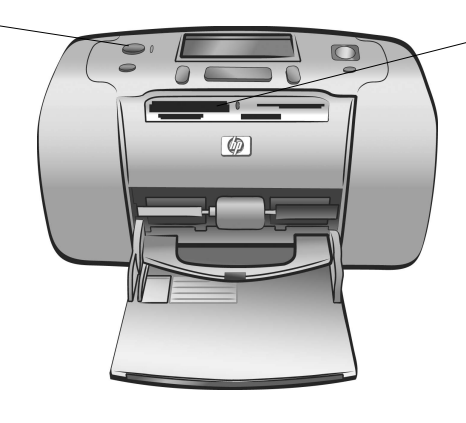

#### נורית הפעלה/אזהרה מאירה (בירוק) המדפסת מופעלת כבויה המדפסת במצב חיסכון בחשמל מהבהבת (בירוק) המדפסת עסוקה מהבהבת (באדום) המדפסת דורשת טיפול

### לוח הבקרה

צג LCD השתמש בצג זה כדי לקבוע את סטטוס המדפסת ואת הגדרות ההדפסה הנוכחיות

לחצן **Print** (הדפסה) לחץ על לחצו זה כדי לחצן **On** (הפעלה) להדפיס תצלומים נבחרים לחץ על לחצו זה כדי מתוך כרטיס זיכרון להפעיל את המדפסת או כדי להעבירה למצב לחצן Cancel (ביטול) חיסכון בחשמל לחץ על לחצו זה כדי לבטל בחירת תצלומים. כדי לצאת מתפריט או (שמירה) Save (שמירה) כדי להפסיק פעולה לחץ על לחצו זה כדי שביקשת קודם לכן לשמור תצלומים מתור כרטיס זיכרון אל המחשב (פריסה) Layout (פריסה) לחצו Select Photos (אישור) **OK** לחצן (עותקים) Copies לחצן לחץ על לחצן זה כדי (בחירת תצלומים) לחץ על לחצן זה כדי לבחור לחץ על לחצן זה כדי לבחור לבחור במספר השתמש בחצים כדי לגלול בתצלום הנוכחי, כדי לענות במספר העותקים שברצונך התצלומים להדפסה בדף את התצלומים בכרטיס לשאלות המופיעות בצג או להדפיס זיכרוו ואת האפשרויות כדי לבחור באפשרויות בתפריט תפריט

הערה: לחצן Save (שמירה) פועל רק כאשר המדפסת מחוברת למחשב.

לקבלת סקירה כללית על מבנה התפריט, עיין במערכת העזרה למדפסת HP Photosmart. לפרטים על אופן הצגת העזרה, ראה **הצגת מערכת העזרה של** מדפסת hp photosmart בעמוד 1.

פרק 1

LCD צג

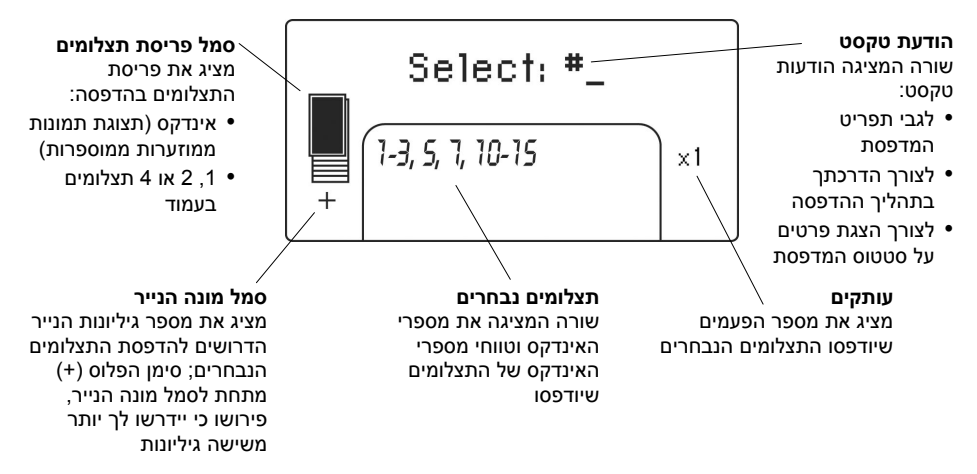

#### סמל פריסת תצלומים

לחץ על + או – בלחצן Layout (פריסה) כדי לגלול בין פריסות התצלומים האפשריות. סמל פריסת התצלומים בצג המדפסת מציג את הפריסה הנוכחית. כאשר בוחרים בתצלום, המקום שבו יודפס תצלום זה על-גבי הדף משחיר בסמל פריסת התצלומים.

| אזי המדפסת מדפיסה                                                                                | אם סמל פריסת<br>התצלומים נראה כך |
|--------------------------------------------------------------------------------------------------|----------------------------------|
| תצלום אחד בדף                                                                                    |                                  |
| שני תצלומים בדף; כיוון התצלום עשוי להשתנות                                                       |                                  |
| ארבעה תצלומים בדף; כיוון התצלומים עשוי להשתנות                                                   |                                  |
| אינדקס ובו 28 תמונות ממוזערות ממוספרות בדף, עד<br>שיודפסו כל התצלומים שבכרטיס הזיכרון (עד 2,000) |                                  |

### תפריט המדפסת

כאשר המדפסת מופעלת ואין כל כרטיס זיכרון באחד החריצים ניתן להציג את תפריט המדפסת בצג שלה. השתמש בתפריט המדפסת לצורך:

- ניקוי מחסנית ההדפסה
  - הדפסת דף ניסיון
  - כיול מחסנית הדפסה
  - שינוי איכות ההדפסה
- שינוי אפשרויות הדפסה ללא שוליים
- שינוי השפה המופיעה בצג המדפסת

#### כדי לנווט בתפריט המדפסת:

- . ודא כי אין כל כרטיסי זיכרון בחריצי כרטיסים כלשהם במדפסת.
- 2 לחץ על ◄ או ◄ בלחצן Select Photos (בחירת תצלומים) כדי לגלול את אפשרויות התפריט בצג המדפסת.
  - . אישור) כדי לבחור באפשרות תפריט מוצגת. לחץ על לחצן **OK** (אישור)
- (אישור) כדי לחזור לאפשרות התפריט הקודמת. לחץ על לחצן

## מידע על מחסניות ההדפסה

המדפסת HP Photosmart 140 Series יכולה להדפיס תצלומים בצבע ובשחור-לבן. חברת HP מציעה שני סוגי מחסניות הדפסה, כדי שתוכל לבחור את המחסנית המתאימה ביותר לצורכי הפרויקט שלך. להשגת איכות התצלומים הגבוהה ביותר, בצע את ההנחיות הבאות:

| השתמש ב                                                           | כדי להדפיס        |
|-------------------------------------------------------------------|-------------------|
| מחסנית הדפסה בשלושה צבעים HP #57 (C6657A)                         | תצלומים צבעוניים  |
| מחסנית להדפסת תצלומים באפור HP #59<br>(C9359A) – להשגה מסתיו 2003 | תצלומים בשחור-לבן |

זהירות! ודא כי הנך משתמש במחסנית ההדפסה המתאימה. כמו כן, שים לב כי חברת HP אינה ממליצה לבצע שינוי או מילוי חוזר במחסניות הדפסה מתוצרתה. נזק כתוצאה מביצוע שינוי או מילוי חוזר במחסניות הדפסה של HP אינו מכוסה במסגרת האחריות החלה על מדפסות HP.

#### התקנה או החלפה של מחסנית הדפסה

להבטחת ביצועים מיטביים של המדפסת, השתמש אך ורק במחסניות הדפסה מקוריות של HP שמולאו במפעל.

כשמתקינים מחסנית הדפסה חדשה, המדפסת מכיילת את המחסנית ומדפיסה דף כיול.

- 1 אם המדפסת כבויה, הפעל אותה בלחיצה על לחצן On (הפעלה) בלוח הבקרה של המדפסת.
  - 2 טען כרטיס אינדקס במגש הנייר, כדי שהמדפסת תוכל להדפיס דף כיול לאחר התקנת מחסנית ההדפסה.
- 3 הוצא את מחסנית ההדפסה החדשה מאריזתה ומשוך את הלשונית כדי להסיר את סרט הפלסטיק. הקפד להתקין את מחסנית ההדפסה מיד לאחר הסרת הסרט. אם נחירי הדיו נותרים חשופים למשך יותר מדקה, הם עלולים להתייבש ולגרום בעיות הדפסה לאחר מכן. לאחר הסרת הסרט, אל תנסה להחזירו למקומו.

זהירות! אל תיגע בנחירי הדיו או במגעי הנחושת של מחסנית ההדפסה. נגיעה בחלקים אלה עלולה לגרום תקלה במחסנית ההדפסה.

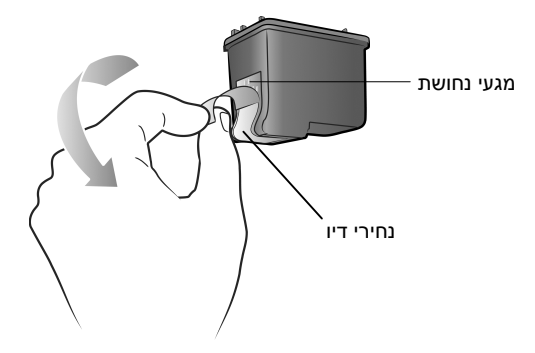

4 פתח את דלת מחסנית ההדפסה.

כאשר דלת מחסנית ההדפסה פתוחה, הנורית האדומה 'הפעלה/אזהרה' מהבהבת.

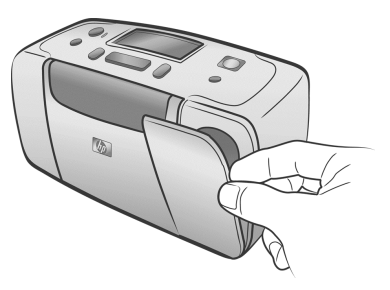

5 הנח את מחסנית ההדפסה בתושבת המחסנית כאשר מגעי הנחושת פונים כלפי פנים המדפסת ונחירי הדיו פונים מטה.

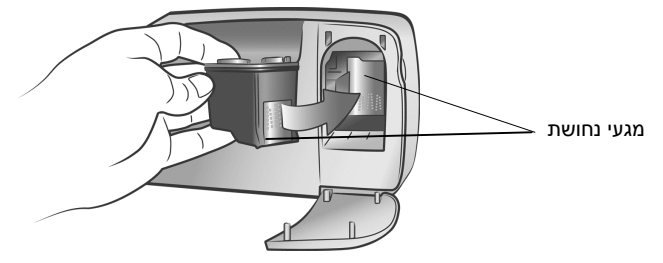

6 דחף את מחסנית ההדפסה לתוך תושבת המחסנית עד שתחוש כי היא ננעלה במקומה.

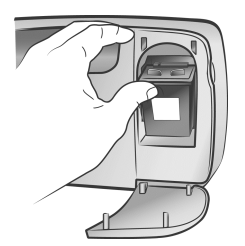

סגור את דלת מחסנית ההדפסה. 7

לאחר התקנת מחסנית הדפסה חדשה, תופיע הודעה בצג המדפסת ובה תתבקש לטעון נייר רגיל במגש הנייר וללחוץ על לחצן **OK** (אישור). עם הלחיצה על לחצן **OK** (אישור), המדפסת מכיילת אוטומטית את מחסנית ההדפסה החדשה ומדפיסה דף כיול כדי לוודא שהמחסנית מותקנת נכון ופועלת כיאות.

#### הסרת מחסנית הדפסה

- **1** פתח את דלת מחסנית ההדפסה.
- 2 לחץ על מחסנית ההדפסה מטה והחוצה בחלקה העליון כדי לשלוף אותה מתוך תושבת המחסנית.
  - **.** הסר את מחסנית ההדפסה מהמדפסת.
- 4 אם קיים דיו במחסנית ההדפסה, הנח אותה במגן המחסנית לאחסון. אם מחסנית ההדפסה ריקה, עליך לסלק או למחזר אותה. לקבלת מידע על מיחזור מחסניות הדפסה, בקר בכתובת www.hp.com/recycle.

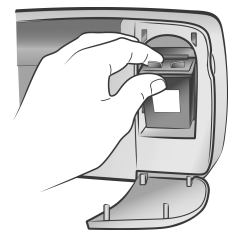

#### כיול מחסנית הדפסה

אם צבעי התצלומים אינם מיושרים בצורה נכונה או אם דף הכיול לא הודפס כיאות לאחר שהתקנת מחסנית הדפסה חדשה, נסה לכייל את המחסנית.

#### כדי לכייל את מחסנית ההדפסה:

- . ודא כי אין כל כרטיסי זיכרון בחריצי כרטיסים כלשהם במדפסת.
- טען נייר במגש הנייר. כדי לחסוך בנייר תצלומים, השתמש בנייר רגיל או בכרטיסיות אינדקס.
- 3 לחץ על ≺ בלחצן Select Photos (בחירת תצלומים) כדי לגלול את האפשרויות בתפריט המדפסת, עד שתופיע ההודעה ?Calibrate Printer (לכייל המדפסת?) בצג המדפסת. לחץ על לחצן OK (אישור).
- Printer Calibration; Load plain paper then press אשר מופיעה ההודעה על (כיול מדפסת; טען נייר רגיל ולחץ על לחצן 'אישור') בצג המדפסת, לחץ על (אישור).

כאשר המדפסת מכיילת את מחסנית ההדפסה ולאחר מכן מדפיסה דף כיול, הנורית 'הפעלה/אזהרה' מהבהבת לאישור כי הכיול בוצע בהצלחה.

#### דף כיול

- סימני האישור (V) מציינים כי מחסנית ההדפסה מותקנת כיאות ומתפקדת היטב.
- אם מופיע סימן פסילה (X) משמאל לאחד הפסים, כייל שוב את המדפסת. לאחר הכיול, אם סימן זה עדיין מופיע, החלף את מחסנית ההדפסה.

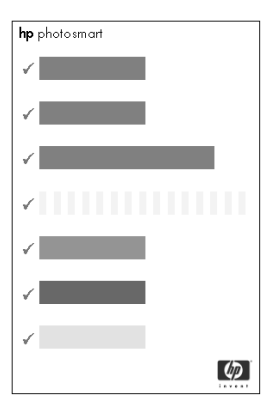

# מידע על כרטיסי הזיכרון

#### כרטיסי זיכרון נתמכים

המדפסת HP Photosmart שברשותך יכולה לקרוא את כרטיסי הזיכרון הבאים:

- SmartMedia™ •
- II-ו I ווס CompactFlash™ Association (CFA) •
  - Sony<sup>®</sup> Memory Sticks •
    - Secure Digital™
    - MultiMediaCard<sup>™</sup>
    - xD-Picture Card™

כרטיסים אלה מיוצרים על-ידי כמה יצרנים והם זמינים במגוון קיבולות אחסון. תוכל לרכוש כרטיסי זיכרון במקום שבו רכשת את המצלמה הדיגיטלית שלך או במרבית החנויות לציוד מחשרים.

זהירות! שימוש בכרטיסים מסוג אחר כלשהו עשוי לגרום נזק הן לכרטיס הזיכרון והן למדפסת.

באיור הבא מוצגים כרטיסי הזיכרון הנתמכים מצדם העליון. צד זה הוא הפונה מעלה כאשר מכניסים את כרטיס הזיכרון למדפסת.

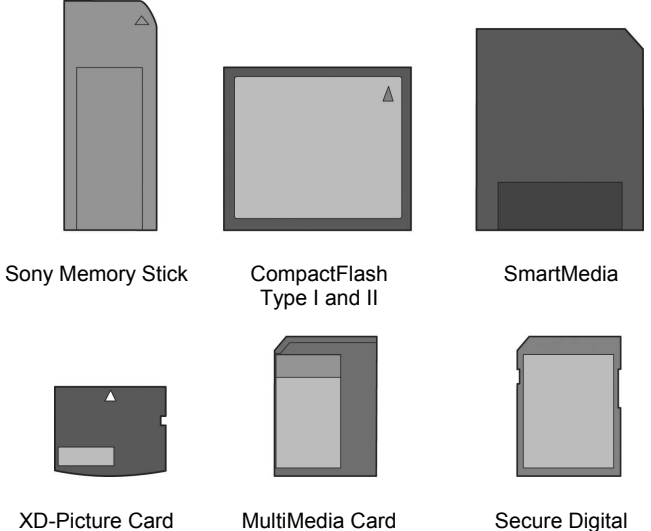

**XD-Picture Card** 

#### תבניות קובץ נתמכות

באפשרותך להדפיס קובצי JPEG וקובצי TIFF בלתי-דחוסים ישירות מכרטיס הזיכרון. אם המצלמה הדיגיטלית שברשותך תומכת בסוגי קבצים אחרים, כגון FlashPix ו-RAW, שמור את התצלומים במחשב והדפס אותם באמצעות תוכנה כלשהי. לקבלת מידע נוסף, עיין במערכת העזרה של מדפסת HP Photosmart. לפרטים על אופן הצגת העזרה, ראה הצגת מערכת העזרה של מדפסת hp .1 בעמוד photosmart

#### הכנסת כרטיס זיכרון

לאחר צילום תמונות במצלמה הדיגיטלית שברשותך, הוצא את כרטיס הזיכרון מהמצלמה והכנס אותו למדפסת. כאשר כרטיס הזיכרון מוכנס כיאות, נורית הכרטיס מהבהבת ולאחר מכן מאירה ברציפות.

זהירות! אל תוציא את כרטיס הזיכרון מן החריץ כאשר נורית הכרטיס מהבהבת. הוצאת כרטיס זיכרון מן החריץ בשעת קריאתו עלולה לגרום נזק למדפסת או לכרטיס עצמו, וכן היא עלולה להשחית את הנתונים שבו. לקבלת מידע נוסף, ראה **הסרת כרטיס זיכרון** בעמוד 15.

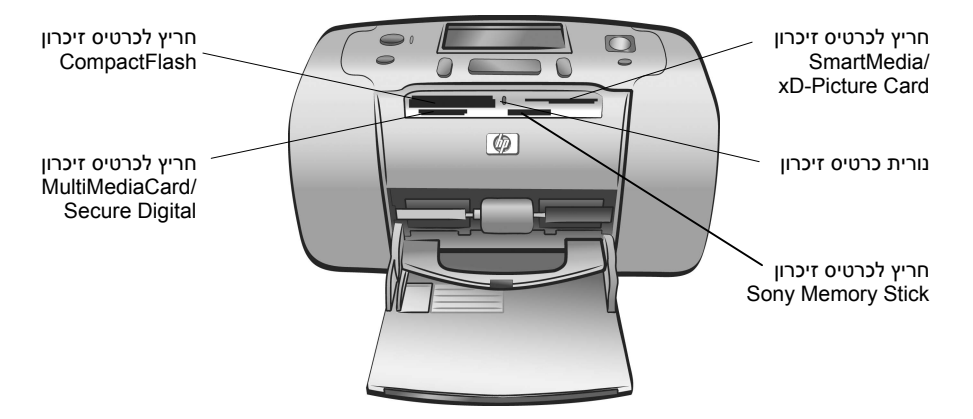

#### כדי להכניס כרטיס זיכרון:

1 הוצא את כל כרטיסי הזיכרון שכבר הוכנסו לחריצי כרטיסים כלשהם.

זהירות! אל תוציא כרטיס זיכרון מן החריץ כאשר נורית הכרטיס מהבהבת. לקבלת מידע נוסף, ראה הסרת כרטיס זיכרון בעמוד 15.

2 החזק את הכרטיס באופן שהצד הנכון יפנה מעלה. כדי לקבוע את הכיוון הנכון לכרטיס הזיכרון שברשותך, עיין בטבלה שבהמשך.

הערה: אם הנך משתמש בכרטיס הזיכרון Sony Memory Stick Duo, חבר את המתאם הנלווה לכרטיס זה לפני הכנסתו לחריץ כרטיס הזיכרון במדפסת.

6 הכנס את כרטיס הזיכרון לחריץ כרטיס הזיכרון המתאים במדפסת. תחילה יש להכניס למדפסת את הקצה בעל מגעי המתכת. המגעים צריכים לפנות מטה.

זהירות! כרטיס הזיכרון עשוי שלא להיכנס כולו לתוך המדפסת. עקב הכנסת הכרטיס בדרך אחרת כלשהי או הכנסתו בכוח לעומק רב מדי עלול להיגרם נזק לכרטיס הזיכרון או למדפסת עצמה.

4 דחף את הכרטיס בעדינות לתוך המדפסת, עד שייעצר. ההודעה 4 (מתבצעת קריאת כרטיס) תופיע בצג המדפסת.

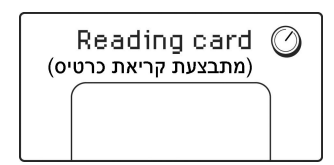

הערה: אם תכניס כרטיס זיכרון SmartMedia בצורה הפוכה, הנורית האדומה 'הפעלה/אזהרה' תתחיל להבהב. הסר את כרטיס הזיכרון והכנס אותו שוב כיאות.

אם השתמשת במצלמה הדיגיטלית שברשותך כדי לבחור תצלומים להדפסה בכרטיס הזיכרון, המדפסת תשאל אותך אם ברצונך להדפיס את התצלומים שנבחרו במצלמה. לקבלת מידע נוסף, ראה **הדפסת תצלומים שנבחרו** במצלמה בעמוד 22.

| כיצד להחזיק את הכרטיס ולהכניסו                                                                                                    | חריץ כרטיס הזיכרון                         | כרטיס הזיכרון               |
|----------------------------------------------------------------------------------------------------|--------------------------------------------|-----------------------------|
| <ul> <li>הפינה בעלת הזווית נמצאת משמאל, ואם מסומן חץ על המדבקה, עליו להצביע לכיוון המדפסת</li> <li>מגעי המתכת פונים מטה</li> </ul> | חלקו העליון של החריץ<br>הכפול שלמעלה מימין | SmartMedia                  |
| <ul> <li>המדבקה פונה מעלה, ואם מסומן עליה חץ, עליו<br/>להצביע לכיוון המדפסת</li> <li>הצד בעל הנקבים יוכנס למדפסת תחילה</li> </ul>  | החריץ שלמעלה<br>משמאל                      | CompactFlash<br>וו- II וו-I |
| <ul> <li>הפינה בעלת הזווית נמצאת משמאל, והחץ מצביע<br/>לכיוון המדפסת</li> <li>מגעי המתכת פונים מטה</li> </ul>                      | החריץ שלמטה מימין                          | Sony Memory<br>Stick        |

| כיצד להחזיק את הכרטיס ולהכניסו                                                                                                  | חריץ כרטיס הזיכרון                            | כרטיס הזיכרון   |
|----------------------------------------------------------------------------------------------------|-----------------------------------------------|-----------------|
| <ul> <li>המדבקה פונה מעלה, והפינה בעלת הזווית נמצאת<br/>מימין</li> <li>מגעי המתכת פונים מטה</li> </ul>                          | החריץ שלמטה<br>משמאל                          | Secure Digital  |
| <ul> <li>המדבקה פונה מעלה, הפינה בעלת הזווית נמצאת<br/>מימין, והחץ מצביע לכיוון המדפסת</li> <li>מגעי המתכת פונים מטה</li> </ul> | החריץ שלמטה<br>משמאל                          | MultiMediaCard  |
| <ul> <li>המדבקה פונה מעלה, והחץ מצביע לכיוון המדפסת</li> <li>מגעי המתכת פונים מטה</li> </ul>                                    | חלקו התחתון של<br>החריץ הכפול שלמעלה<br>מימין | Picture Card-xD |

#### הסרת כרטיס זיכרון

כאשר נורית כרטיס הזיכרון מפסיקה להבהב, משוך אותו בעדינות כדי להוציאו מתוך חריץ הכרטיס במדפסת.

זהירות! אל תוציא את כרטיס הזיכרון מן החריץ כאשר נורית הכרטיס מהבהבת. כאשר הנורית מהבהבת, פירוש הדבר שהמדפסת מנסה לקרוא נתונים מכרטיס הזיכרון. המתן עד שנורית הכרטיס תאיר ברציפות מבלי להבהב. הוצאת כרטיס הזיכרון בשעת קריאתו עלולה לגרום נזק למדפסת או לכרטיס עצמו, וכן היא עלולה להשחית את הנתונים שבו.

# הדפסה מתוך כרטיס הזיכרון

אין קל מלהדפיס תצלומים באיכות גבוהה עבור עצמך, בני משפחתך וידידיך. אם המצלמה הדיגיטלית שברשותך מצוידת בכרטיס זיכרון לשמירת תצלומים, תוכל פשוט להכניסו אל המדפסת כדי להדפיס אותם. ההודעות המופיעות בצג המדפסת ינחו אותך בתהליך כולו – אינך חייב להפעיל את המחשב ואפילו לא לחבר את המדפסת למחשב!

**הערה:** באפשרותך להדפיס תצלומים גם באמצעות המחשב שברשותך. לקבלת מידע נוסף, עיין במערכת העזרה של מדפסת HP Photosmart. לפרטים על אופן הצגת העזרה, ראה **הצגת מערכת העזרה של מדפסת hp photosmart** בעמוד 1.

### הפעלה מהירה

אין קל מלהדפיס תצלומים – וכך עושים זאת:

#### שלב 1: התקנת המדפסת

- התקן את מחסנית ההדפסה. 1
- א. הוצא את מחסנית ההדפסה מאריזתה והסר את סרט הפלסטיק. אל תיגע במגעי הנחושת או בנחירי הדיו ואל תסיר אותם.
  - ב. פתח את הדלת שמימין למגש הנייר.
- ג. הכנס את מחסנית ההדפסה באופן שמגעי הנחושת
   יפנו פנימה, ולחץ את המחסנית למקומה בנקישה.

התקנה לא נכונה של מחסנית ההדפסה עלולה לגרום נזק קבוע למדפסת. לקבלת הנחיות מלאות לגבי התקנת מחסנית ההדפסה, ראה **התקנה או החלפה של** מחסנית הדפסה בעמוד 8.

- . טען נייר תצלומים **2**
- א. פתח את דלת מגש הנייר.
- ב. טען כמה כרטיסי אינדקס. (אם כבר הדפסת כרטיס אינדקס והנך מוכן להדפסת תצלומים, הכנס כמה גיליונות של נייר תצלומים, כאשר צדם המבריק פונה מעלה.)
  - ג. כוונן את מוביל רוחב הנייר כך שייצמד לגיליונות.

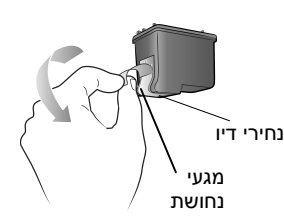

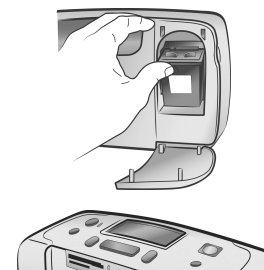

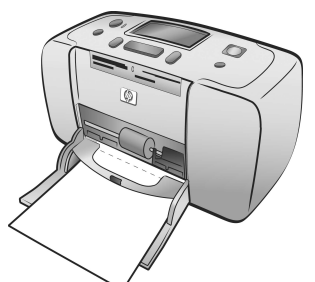

#### שלב 2: הדפסת אינדקס תצלומים

זהירות! דחיפת כרטיס הזיכרון בכוח לתוך המדפסת עלולה לגרום נזק לכרטיס או למדפסת.

- הכנס כרטיס זיכרון הנושא תצלומים. 1
- א. חפש את החריץ המתאים לכרטיס הזיכרון שברשותך.
- ב. הכנס את הכרטיס כאשר מגעי הנחושת פונים מטה או כאשר הצד בעל הנקבים פונה לכיוון המדפסת.
  - ג. דחף את הכרטיס בעדינות לתוך המדפסת, עד שייעצר. הכרטיס עשוי שלא להיכנס כולו לתוך המדפסת
- לחץ על לחצן OK (אישור) כדי להדפיס את אינדקס 2 התצלומים. בכל תמונה ממוזערת מוטבע מספר אינדקס.

לקבלת מידע נוסף על האינדקס, ראה **קביעה אילו תצלומים להדפיס** בעמוד 19.

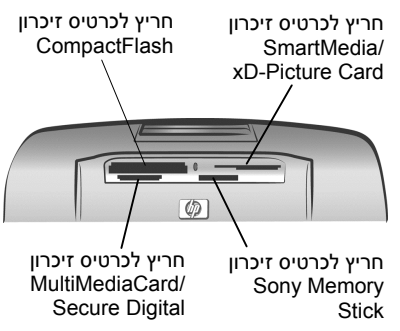

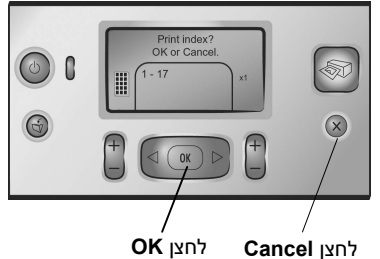

(אישור)

(ביטול)

#### שלב 3: הדפסת תצלום

לחץ על ◄ בלחצן Select Photos עד שיופיע מספר 1 האינדקס של התצלום שברצונך להדפיס.

לקבלת מידע נוסף על הדרכים הרבות שבהן ניתן לבחור תצלומים, ראה **בחירת תצלומים והדפסתם** בעמוד 20.

- לחץ על לחצן **OK** (אישור) כדי לבחור בתצלום. 2
- לחץ על לחצן Print (הדפסה) כדי להדפיס את התצלום. 3

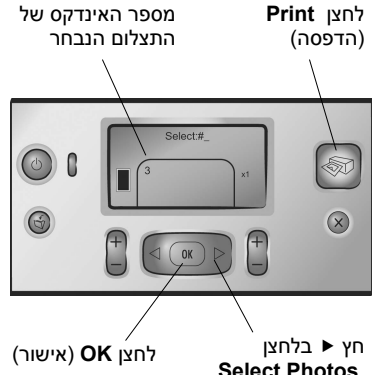

Select Photos (בחירת תצלומים)

# קביעה אילו תצלומים להדפיס

כדי להדפיס תצלומים מכרטיס הזיכרון שברשותך, עליך לדעת את מספרי האינדקס שלהם. הדפס אינדקס כדי להציג את התצלומים שבכרטיס הזיכרון. האינדקס מציג תמונות ממוזערות ומספרי אינדקס של כל התצלומים המאוחסנים בכרטיס הזיכרון, עד 2,000 תצלומים. התצלומים מופיעים בסדר שבו הם מאוחסנים בכרטיס הזיכרון. האינדקס יכול להדפיס עד 28 תצלומים בדף.

> **הערה:** בהתאם למספר התצלומים המאוחסנים בכרטיס הזיכרון, אורך האינדקס יכול להיות כמה דפים.

התמונות הממוזערות שבאינדקס התצלומים מודפסות ברזולוציה נמוכה לצורך הדפסה מהירה, ולכן הן אינן מייצגות את איכות ההדפסה הסופית של התצלומים. מספר האינדקס מופיע בפינה השמאלית התחתונה של כל תמונה

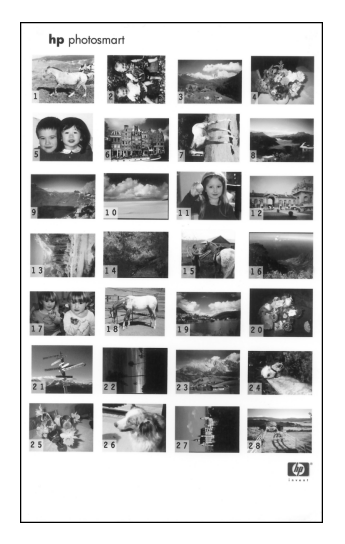

ממוזערת. היעזר במספרי האינדקס בקביעה אילו תצלומים ברצונך להדפיס. אם הוספת תצלומים לכרטיס הזיכרון או מחקת תצלומים ממנו באמצעות המצלמה הדיגיטלית או המחשב שברשותך, הדפס אינדקס תצלומים חדש כדי לראות את מספרי האינדקס החדשים.

**הערה:** מספר האינדקס על-גבי האינדקס במדפסת עשוי להיות שונה ממספר האינדקס של אותו תצלום במצלמה הדיגיטלית.

#### כדי להדפיס אינדקס תצלומים:

הכנס כרטיס זיכרון לחריץ כרטיס הזיכרון במדפסת. לקבלת מידע נוסף, ראה הכנסת כרטיס זיכרון בעמוד 13.

ההודעה Print Index? OK or Cancel (להדפיס אינדקס? לחץ על 'אישור' או 'ביטול') מופיעה בצג המדפסת, ומספר התצלומים שאותרו בכרטיס הזיכרון מופיע כטווח (לדוגמה, 1-25).

הערה: אם השתמשת במצלמה הדיגיטלית שברשותך לבחירת התצלומים בכרטיס הזיכרון, ההודעה ?Print Camera Selected Photos (להדפיס תצלומים שנבחרו במצלמה?) היא הראשונה שתופיע בצג המדפסת. לחץ על לחצן OK (אישור) או Print (הדפסה) כדי להדפיס את כל התצלומים שנבחרו במצלמה, או לחץ על לחצן Cancel (ביטול) כדי להתעלם מאלה שבחרת ולהמשיך.

- טען נייר במגש הנייר. כדי לחסוך בנייר תצלומים, השתמש בנייר רגיל או בכרטיסיות אינדקס.
- 3 לחץ על לחצן OK (אישור) כדי להדפיס אינדקס המציג את כל התצלומים המאוחסנים בכרטיס הזיכרון, עד 2,000 תצלומים. ההודעה Printing page 1 המאוחסנים בכרטיס הזיכרון, עד 1, עד 0,000 תצלומים. לחץ על לחצן ס (מתבצעת הדפסת דף 1 מתוך 1) מופיעה בצג המדפסת. לחץ על לחצן Cancel (ביטול) כדי להמשיך מבלי להדפיס אינדקס תצלומים.

## בחירת תצלומים והדפסתם

לאחר שסקרת אינדקס כדי לקבוע אילו מן התצלומים המאוחסנים בכרטיס הזיכרון ברצונך להדפיס, השתמש בלוח הבקרה של המדפסת כדי לבחור בהם להדפסה.

- 1 הכנס כמה גיליונות של נייר תצלומים, כאשר צדם המבריק פונה מעלה. כוונן את מוביל רוחב הנייר כך שייצמד לגיליונות.
  - 2 הכנס כרטיס זיכרון לחריץ כרטיס הזיכרון במדפסת. לקבלת מידע נוסף, ראה הכנס כרטיס זיכרון בעמוד 13.

ההודעה Print Index? OK or Cancel (להדפיס אינדקס? לחץ על 'אישור' או 'ביטול') מופיעה בצג המדפסת.

- (ביטול). מאחר שכבר הדפסת אינדקס תצלומים, לחץ על לחצן Cancel (ביטול).
- 4 כאשר מופיעה ההודעה #:Select (בחירה:מספר) בצג המדפסת, בצע את ההנחיות שבטבלה הבאה כדי לבחור תצלומים להדפסה:

| בצע את הפעולות הבאות                                                                                                    | אם ברצונך                |
|----------------------------------------------------------------------------------------------------|--------------------------|
| בחירת (בחירת Select Photos לחץ על ◄ או ◄ בלחצן (בחירת תצלומים) עד שיופיע מספר האינדקס של התצלום.                                                 | להדפיס תצלום<br>אחד      |
| לחץ על לחצן <b>OK</b> (אישור) כדי לבחור בתצלום.                                                                                                  |                          |
| בחירת (בחירת Select Photos (בחירת) לחץ על ◄ או א בלחצן<br>תצלומים) עד שיופיע מספר האינדקס של התצלום<br>הראשון שברצונך להדפיס.                    | להדפיס כמה<br>תצלומים    |
| לחץ על לחצן <b>OK</b> (אישור) כדי לבחור בתצלום.                                                                                                  |                          |
| חזור על שלבים 1 ו-2 עד שתשלים לבחור בכל התצלומים שברצונך להדפיס.                                                                                 |                          |
| בחירת (בחירת Select Photos (בחירת)<br>תצלומים) עד שתופיע ההודעה Select:All<br>(בחירה:הכול) בצג המדפסת.                                           | להדפיס את כל<br>התצלומים |
| לחץ על לחצן <b>OK</b> (אישור) כדי לבחור באפשרות זו.                                                                                              |                          |
| תצלומים 'חדשים' הם כאלה שטרם הדפסת מלוח הבקרה<br>של המדפסת. תצלומים שצילמת לפני זמן רב או כאלה<br>שהדפסת מתוך המחשב עדיין יכולים להיחשב 'חדשים'. | להדפיס תצלומים<br>חדשים  |
| בחירת (בחירת Select Photos בחירת) 1<br>תצלומים) עד שתופיע ההודעה Select:New<br>(בחירה:חדשים) בצג המדפסת.                                         |                          |
| לחץ על לחצן <b>OK</b> (אישור) כדי לבחור באפשרות זו.                                                                                              |                          |

| בצע את הפעולות הבאות                                                                                                    | אם ברצונך                         |
|----------------------------------------------------------------------------------------------------|-----------------------------------|
| 1 לחץ על ◄ או ◄ בלחצן Select Photos (בחירת<br>תצלומים) עד שתופיע ההודעה Select:New<br>(בחירה:טווח) בצג המדפסת.<br>2 לחץ על לחצן OK (אישור) כדי לבחור באפשרות זו.<br>Select:#_First in Range ההודעה (בחירה:מספר_ראשון בטווח) תופיע בצג המדפסת.                                                                                                    | להדפיס טווח<br>רציף של<br>תצלומים |
| ב לחץ על ◄ או ◄ בלחצן Select Photos (בחירת תצלומים) עד שיופיע מספר האינדקס של התצלום הראשון בטווח.<br>הראשון בטווח.                                                                                                    |                                   |
| 4 לחץ על לחצן OK (אישור) כדי לבחור בתצלום. ההודעה<br>Select:#_Last in Range<br>בטווח) תופיע בצג המדפסת.                                                                                                    |                                   |
| בחירת Select Photos לאו ∢ בלחצן 5 לחץ על או או ∢ בלחצן (בחירת<br>תצלומים) עד שיופיע מספר האינדקס של התצלום<br>האחרון בטווח.                                                                                                    |                                   |
| 6 לחץ על לחצן OK (אישור) כדי לבחור בתצלום.<br>אם תבחר להדפיס כמה תצלומים או טווח תצלומים,<br>האפשרות Select:Range (בחירה:טווח) לא תהיה עוד<br>זמינה. אבל אין בעיה! פשוט גלול אל התצלום הראשון<br>בטווח ולחץ לחיצה ארוכה על לחצן OK (אישור) למשך<br>שתי שניות. מספר האינדקס של אותו תצלום, עם מקף,<br>מופיע בצג כדי לציין שהנך במצב בחירת טווח. לאחר מכן,<br>בחר בתצלום האחרון בטווח ולחץ על לחצן OK (אישור)<br>כרגיל. |                                   |

עצה: כדי לגלול במהירות את מספרי האינדקס ואת האפשרויות השונות, לחץ לחיצה ארוכה על ◄ או ◄ בלחצן Select Photos (בחירת תצלומים).

מספר(י) האינדקס של התצלו(מי)ם שבחרת מופיע(ים) באזור התצלומים הנבחרים שבתחתית צג המדפסת.

- 7 לחץ על + או בלחצן Layout (פריסה) עד שסמל פריסת התצלומים המתאים לפריסה הרצויה לך יופיע לצד אזור התצלומים הנבחרים. לקבלת מידע נוסף על פריסה התצלומים, ראה סמל פריסת התצלומים בעמוד 6.
  - 4 לחץ על + או בלחצן Copies (עותקים) עד שמספר עותקי התצלומים
     6 הנבחרים הרצוי לך יופיע לצד אזור התצלומים הנבחרים בצג המדפסת.
    - 9 לחץ על לחצן Print (הדפסה) כדי להתחיל בהדפסה.

# הדפסת תצלומים שנבחרו במצלמה

תצלומים שנבחרו במצלמה הם כאלה שסימנת להדפסה באמצעות המצלמה הדיגיטלית שברשותך. כאשר בוחרים תצלומים באמצעות המצלמה, היא יוצרת קובץ DPOF (Digital Print Order Format), המזהה אילו תצלומים נבחרו להדפסה.

המדפסת יכולה לקרוא את קובץ ה-DPOF מכרטיס הזיכרון, ולכן אינך נדרש לבחור מחדש בתצלומים להדפסה. כדי לבדוק אם המצלמה הדיגיטלית שברשותך תומכת בבחירת תצלומים, עיין בתיעוד הנלווה למצלמה. המדפסת שברשותך תומכת בתבנית הקובץ 1.1 DPOF.

הערה: לא כל המצלמות הדיגיטליות מאפשרות לסמן תצלומים להדפסה.

כאשר מדפיסים תצלומים שנבחרו במצלמה הגדרות לוח הבקרה של המדפסת אינן ישימות, שכן ההגדרות שבקובץ ה-DPOF לגבי פריסת התצלומים ומספר העותקים גוברות על אלה שבלוח הבקרה.

#### כדי להדפיס תצלומים שנבחרו במצלמה מתוך כרטיס זיכרון:

- 1 השתמש במצלמה הדיגיטלית כדי לבחור בתצלומים שברצונך להדפיס. לקבלת מידע נוסף, עיין בתיעוד הנלווה למצלמה שברשותך.
  - 2 הכנס את כרטיס הזיכרון לחריץ כרטיס הזיכרון במדפסת. לקבלת מידע נוסף, ראה הכנסת כרטיס זיכרון בעמוד 13.

המדפסת מזהה אוטומטית את קובץ ה-DPOF שבכרטיס הזיכרון ומציגה את ההודעה Print Camera Selected Photos? Press OK or CANCEL (להדפיס תצלומים שנבחרו במצלמה? לחץ על 'אישור' או 'ביטול') בצג המדפסת.

- טען נייר תצלומים במגש התצלומים. **3**
- 4 לחץ על לחצן OK (אישור) או Print (הדפסה) כדי להדפיס את התצלומים
   4 שנבחרו במצלמה. כדי להתעלם מהתצלומים שבחרת במצלמה הדיגיטלית, לחץ
   על לחצן Cancel (ביטול).

**הערה:** לאחר ההדפסה, המדפסת מבטלת את סימון התצלומים שנבחרו במצלמה.

אם המדפסת שברשותך מחוברת למחשב, ואם הוא מופעל, באפשרותך לשמור את כל התצלומים ואת קובץ ה-DPOF שבכרטיס הזיכרון במחשב זה. לאחר מכן תוכל להדפיס את התצלומים שנבחרו במצלמה מתוך המחשב. לקבלת מידע נוסף, עיין במערכת העזרה של מדפסת HP Photosmart. לפרטים על אופן הצגת העזרה, ראה הצגת מערכת העזרה של מדפסת hp photosmart בעמוד 1.

אם ברשותך מצלמת הדפסה ישירה דיגיטלית של HP, באפשרותך להדפיס תצלומים שנבחרו במצלמה גם על-ידי חיבור המצלמה ישירות למדפסת.

# מחיקת תצלומים

ניתן למחוק את התצלומים הנבחרים אחד לאחד, החל באחרון שבהם, או למחוק את כל התצלומים הנבחרים בבת אחת.

הערה: מחיקת תצלומים מצג המדפסת אינה מביאה למחיקתם מכרטיס הזיכרון.

#### כדי למחוק את התצלומים אחד לאחד:

כדי למחוק את התצלום האחרון המופיע ברשימת התצלומים הנבחרים בצג המדפסת, לחץ על לחצן Cancel (ביטול).

#### כדי למחוק את כל התצלומים בבת אחת:

לחץ לחיצה ארוכה על לחצן Cancel (ביטול) למשך שתי שניות. 1

Press (למחוק את כל הבחירות?) וההודעה Clear all selections? ההודעה OK or Cancel (לחץ על 'אישור' או 'ביטול') OK or Cancel

לחץ על לחצן **OK** (אישור) כדי למחוק את כל התצלומים שנבחרו, או לחץ על Cancel (ביטול) כדי להשאיר את רשימת התצלומים שנבחרו ללא שינוי.

**הערה:** כאשר לוחצים על לחצן **OK** (אישור) כדי למחוק את כל התצלומים שנבחרו, כל הגדרות ההדפסה שנקבעו עבורם יימחקו גם הן.

# פתרון בעיות

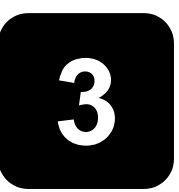

מדפסת HP Photosmart שברשותך תוכננה להיות אמינה וקלה לשימוש. פרק זה כולל פתרונות לבעיות בהתקנת תוכנת המדפסת. לקבלת מידע מפורט על פתרון בעיות בכל היבטי התפעול של המדפסת, לרבות ביצוע ההתקנה והודעות השגיאה בהקשר של מחשבי Macintosh, עיין במערכת העזרה של מדפסת HP Photosmar. לפרטים על אופן הצגת העזרה, ראה **הצגת מערכת העזרה של מדפסת hp** בעמוד 1.

| הפתרון                                                                     | סיבה אפשרית                                               | הבעיה                                  |
|----------------------------------------------------------------------------|-----------------------------------------------------------|----------------------------------------|
| 1 נתק את כבל ה-USB מהמדפסת.                                                | חיברת את המדפסת למחשב                                     | כאשר חיברתי את המדפסת למחשב,           |
| 2 סגור את אשף 'נמצאה חומרה                                                 | לפני הכנסת תקליטור ה-HP                                   | אשף 'נמצאה חומרה חדשה' נפתח אך         |
| חדשה'.                                                                     | Photosmart                                                | לא זיהה את המדפסת.                     |
| 3 הכנס את תקליטור ה-HP                                                     |                                                           |                                        |
| Photosmart למחשב והתקן את                                                  |                                                           |                                        |
| תוכנת המדפסת.                                                              |                                                           |                                        |
| 1 לחץ על <b>ביטול</b> בתיבת הדו-שיח                                        | רזולוציית המסך שברשותך                                    | במהלך ההתקנה, מופיעה תיבת הדו-         |
| בדיקת דרישות מערכת'.                                                       | מוגדרת לרמה נמוכה מדרישות                                 | שיח 'בדיקת דרישות מערכת', המציינת<br>י |
| 2 לחץ לחיצה ימנית על שולחן העבודה                                          | המערכת המינימליות. לקבלת                                  | כי רזולוציית מסך המחשב אינה עומדת<br>י |
| ובחר באפשרות <b>מאפיינים</b> .                                             | מידע נוסף, ראה <b>דרישות</b>                              | בדרישות המערכת המינימליות.             |
| 3 לחץ על כרטיסיית <b>הגדרות</b> .                                          | <b>המערכת</b> בעמוד 30.                                   |                                        |
| 4 הסט את הגררה ימינה, עד                                                   |                                                           |                                        |
| שהרזולוציה תהיה 800 x 600 או                                               |                                                           |                                        |
| גבוהה יותר.                                                                |                                                           |                                        |
| 5 לחץ על <b>החל</b> . כעת מופיעה הודעת                                     |                                                           |                                        |
| הגדרות מסך .<br>המצרים ביי בדי ליטייב את בייינייים                         |                                                           |                                        |
| ס לווץ על <b>כן</b> כוי לאשר אונהשינויים.<br>7 בתרי מכדייי את תוכנת במדפטת |                                                           |                                        |
| 7 הונקן מחו ש אונ תכנת המופטת.                                             |                                                           |                                        |
| ו הטו און ונוכנון המופטון. לשם כן ,<br>בכנס צת תדלונויב ב HP               | יונכן שקיינות הותגשות עם<br>תוכנת באנגוו ווכוס וווכבשות כ | הונוכנה לא הוונקנה כיאות במחשב<br>עולי |
| הכנט אונ ונקליטור ה-חח<br>Determort למסוור בלסע על                         | וווכנונ האנטי-ויו וט שבו שוונן .<br>אי                    | שיי                                    |
| רמכת בתדנה, אווץ על controloginalit                                        | או<br>וותכו שיבוומת בתננשות עם                            | או<br>ברצונו לבתבוו מחדש את תובנת      |
| הסדונ הונקנה, האחור מכן פעז<br>בכתעם לבובצות במופונות במסב                 | תוכן שין נות חותגשות עם                                   | בו צוני זיוונקין נוויו ש אוניווננונ    |
| בחונאם זיחוו אוונ חמופ עוונ במסן<br>במסשב                                  | ומכנוז אוודונ.                                            | חנת פסונ.                              |
| רמוושב.<br>2 במות ב <b>במבב</b> אתתל מתדוון את                             |                                                           |                                        |
| ב בסיום ה <b>ווסו ה</b> , אונות מחו שאונ<br>המחשר                          |                                                           |                                        |
| הנוווסב.<br>3. הועהה או הוערת תורות אנווי-וורוס                            |                                                           |                                        |
| ס רושווה או הסבור הנכנור אנט רדיוט<br>פווילה בלושהי                        |                                                           |                                        |
| ע או כוסון .<br>4 התקן מחדש את תוכנת המדפסת.                               |                                                           |                                        |

| הפתרון                                                | סיבה אפשרית                                           | הבעיה                                                            |
|-------------------------------------------------------|-------------------------------------------------------|------------------------------------------------------------------|
| 1 כבה את המדפסת ונתק ממנה את<br>כבל ה-USB.            | ההתקנה בוטלה או לא הושלמה<br>במלואה, או שאובונה שנואה | <b>לגבי Windows 98 בלבד</b><br>כשאני מחבר כבל USB בין המדפסת     |
| 2 נתק את כבל החשמל מהמדפסת.                           | בנוז אוו, או פארעוו פג אוו<br>רלואהי                  | למחשב, מופיע אשף 'הוספת חומרה                                    |
| 3 המתן כ-10 שניות.                                    |                                                       | חדשה' פעם אחת, אך מנהל התקן                                      |
| 4 תקע את כבל החשמל לתוך                               |                                                       | המדפסת אינו מותקן במלואו. אשף זה                                 |
| המדפסת והפעל אותה.                                    |                                                       | אינו מופיע שוב.                                                  |
| 5 הסר את תוכנת המדפסת. לשם כך,                        |                                                       |                                                                  |
| הכנס את תקליטור ה-HP<br>Botocmart למפועה ולעבה מכו    |                                                       |                                                                  |
| רמוושב, ולאוור מכן<br>פעל בבתאת לבעראות במופוויות     |                                                       |                                                                  |
| פעל בהונאם להוו אוונ המופיעוונ<br>במסב במסשיב         |                                                       |                                                                  |
| במטן המוושב.<br>הכועת בבסבה אתחל מחדוע את             |                                                       |                                                                  |
| ס בסיום ווויסו וו, אונו <i>א</i> מווו ש אונ<br>במסעוב |                                                       |                                                                  |
| המחשב.<br>7 התקו מחדש את תוכנת המדפסת                 |                                                       |                                                                  |
| 1 בכב צת במדפסת ונתד ממנב צת                          | ענו תבוו או USB וותכו שככל ב                          | לנבו Windows 98 בלבד                                             |
| רכל ה-USB                                             | זונן פנבי וו-נוסט א נו ונקן או<br>אינו מחובר ביאות    | רעאני מחרר ברל USB ביו המדפסת                                    |
| עבי ה-סטט.<br>2 נתק את בבל החשמל מהמדפסת              |                                                       | לסאני מחבר לבי ססס בין המולסונ<br>למחשר אושף 'הוספת חומרה חדושה' |
| 2 נומן את פבר החסבת מחמו פסוני.<br>3. המתו ב-10 שניות |                                                       | זמווסב, אסף הוסכת הומו היה סוו                                   |
| ס חנמנן כסר סנות.<br>4 תקע את כרל החשמל לתור          |                                                       |                                                                  |
| המדפסת והפעל אותה                                     |                                                       |                                                                  |
| 5 חרר מחדש את כרל ה-USB                               |                                                       |                                                                  |
| למחשב.                                                |                                                       |                                                                  |
| אם הבעיות נמשכות, נסה להשתמש                          |                                                       |                                                                  |
| בכבל USB אחר.                                         |                                                       |                                                                  |
| או                                                    |                                                       |                                                                  |
| <ol> <li>לחץ על התחל, הגדרות, לוח</li> </ol>          |                                                       |                                                                  |
| הבקרה                                                 |                                                       |                                                                  |
| 2 לחץ לחיצה כפולה על הסמל מערכת.                      |                                                       |                                                                  |
| 3 לחץ על כרטיסיית מנהל התקנים.                        |                                                       |                                                                  |
| 4 לחץ על סמל הפלוס (+) ליד                            |                                                       |                                                                  |
| האפשרות 'בקר אפיק טורי אוניברסלי                      |                                                       |                                                                  |
| (USB)'. אם מופיעים ברשימה                             |                                                       |                                                                  |
| ההתקנים USB host controller                           |                                                       |                                                                  |
| ו-USB root hub, קרוב לוודאי                           |                                                       |                                                                  |
| שפונקציית ה-USB מאופשרת. אם                           |                                                       |                                                                  |
| התקנים אלה אינם מופיעים ברשימה,                       |                                                       |                                                                  |
| עיין בתיעוד של המחשב או פנה                           |                                                       |                                                                  |
| ליצרן המחשב לקבלת פרטים נוספים                        |                                                       |                                                                  |
| על האפשור וההגדרה של פונקציית                         |                                                       |                                                                  |
| ה-USB.                                                |                                                       |                                                                  |

# תמיכה, מפרטים ומידע

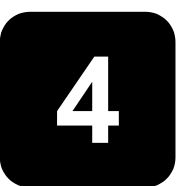

פרק זה כולל מידע על אודות המדפסת שברשותך בנושאים הבאים:

- תמיכה בעמוד 27
- **מפרט טכני** בעמוד 30 •
- שירותי חומרה בעמוד 31
- שירותי תוכנה בעמוד 32 •
- 32 הצהרת אחריות מוגבלת בעמוד 32
- 34 הודעות רגולציה) regulatory notices
  - 34 הצהרות לגבי איכות הסביבה בעמוד
  - זכויות יוצרים וסימנים מסחריים בעמוד 35

הערה: לקבלת רשימה מלאה של מפרטי המדפסת ודרישות המערכת, עיין במערכת העזרה של המדפסת HP Photosmart. לפרטים על אופן הצגת העזרה, ראה הצגת מערכת העזרה של מדפסת hp photosmart בעמוד 1.

#### תמיכה

#### דרכים לפתרון בעיות

לקבלת מענה על שאלות ולפתרון בעיות, בצע את הפעולות הבאות:

- לקבלת מידע מפורט HP Photosmart עבור אל מערכת העזרה של המדפסת HP עבור אל מערכת העזרה של המדפסת על אופן הצגת על אופן השימוש במדפסת ועל דרכי פתרון בעיות. לפרטים על אופן הצגת העזרה, ראה הצגת מערכת העזרה של המדפסת hp photosmart בעמוד 1.
  - 2 אם לא הצלחת לפתור את הבעיה באמצעות המידע שבמערכת העזרה של המדפסת HP Photosmart:
- בקר בכתובת www.hp.com/support כדי לגשת לדפי עזרה מקוונים או כדי לשלוח הודעות דוא"ל ולקבל תשובות ישירות לשאלותיך.
  - בקר בכתובת www.hp.com כדי לבדוק אם קיימים עדכוני תוכנה.

- הולנדית
- אנגלית
- צרפתית
- גרמנית
- איטלקית –
- פורטוגלית
  - ספרדית
  - שוודית
- HP אם לא הצלחת לפתור את הבעיה באמצעות מערכת העזרה של המדפסת HP או האתרים לתמיכת לקוחות של HP, התקשר למספר התמיכה Photosmart הטלפונית של HP המיועד למדינה או לאזור שלך: לקבלת רשימת מספרי הטלפונית של HP בעמוד 28.

אם קיימת תקלת חומרה במדפסת, הבא אותה לטיפול אל הספק המקומי של HP או אל המקום שבו רכשת אותה. שירות זה ניתן ללא תשלום בתקופת תחולתה של האחריות המוגבלת הניתנת למדפסת. בתום תקופת האחריות, השירות כרוך בתשלום. לקבלת מידע נוסף, ראה **הצהרת אחריות מוגבלת** בעמוד 32.

#### hp התמיכה הטלפונית של

#### במהלך תקופת התמיכה הטלפונית ללא תשלום

עם רכישת המדפסת מוענקת לך תקופה מוגבלת של תמיכה טלפונית ללא תשלום. לקבלת מידע נוסף, ראה **הצהרת אחריות מוגבלת** בעמוד 32, או בקר בכתובת www.hp.com/support.

#### בתום תקופת התמיכה הטלפונית ללא תשלום

בתום תקופת התמיכה הטלפונית ללא תשלום, שירותי התמיכה של HP יהיו זמינים עבורך בתשלום נוסף. פנה לספק מקומי של HP או התקשר למספר התמיכה הטלפונית במדינה או באזור שלך לבירור אפשרויות התמיכה.

#### מספרי התמיכה הטלפונית

לקבלת תמיכה טלפונית של HP, התקשר למספר הטלפון המיועד למקום שהותך. הפונה לתמיכה יישא בעלויות הרגילות של שיחות הטלפון.

הערה: הלקוחות במערב אירופה יפנו לכתובת www.hp.com/support לקבלת מספרי התמיכה הטלפונית במדינות או באזורים שלהם.

| מדינה    | מספר טלפון        |
|----------|-------------------|
| אלג'יריה | (+212) 22404747   |
| בחריין   | 800 728           |
| צ'כיה    | 42 (0)2 6130 7310 |
| מצרים    | 02 532 5222       |

| מספר טלפון                                               | מדינה                   |  |
|----------------------------------------------------------|-------------------------|--|
| + 30 1 60 73 603                                         | μı                      |  |
| + 36 (0)1 382 1111                                       | הונגריה                 |  |
| 972 (0) 9 830 4848                                       | ישראל                   |  |
| (+212) 22404747                                          | מרוקו                   |  |
| + 48 22 865 98 00                                        | פולין                   |  |
| 01 315 44 42                                             | רומניה                  |  |
| 7 095 923 50 01                                          | רוסיה, מוסקבה           |  |
| 7 812 346 7997                                           | רוסיה, סנט פטרסבורג     |  |
| 800 897 14440                                            | ערב הסעודית             |  |
| + 421-2-68208080                                         | סלובקיה                 |  |
| בתוך המדינה 1030 006 086<br>מחוץ למדינה 9301 258 + 27-11 | דרום אפריקה             |  |
| + 216 1 891 222                                          | טוניסיה                 |  |
| 1 216 579 71 71                                          | טורקיה                  |  |
| + 7 (380-44) 490-3520                                    | אוקראינה                |  |
| 971 4 883 8454                                           | איחוד האמירויות הערביות |  |

#### ביצוע השיחה

התקשר למרכז התמיכה של HP כאשר הנך מול המחשב והמדפסת. הכן מראש את הפרטים הבאים:

- מספר הדגם של המדפסת (מופיע בחזית המדפסת)
- המספר הסידורי של המדפסת (מופיע בתחתית המדפסת)
  - מערכת ההפעלה של המחשב
  - גרסת מנהל ההתקן של המדפסת
- מחשב Windows PC כדי להציג את גרסת מנהל ההתקן של המדפסת,
   לחץ לחיצה ימנית על סמל כרטיס הזיכרון בשורת המשימות של Windows
   ובחר באפשרות אודות.
  - Macintosh כדי להציג את גרסת מנהל ההתקן של המדפסת, השתמש בתיבת הדו-שיח 'הדפסה'.
    - הודעות שהופיעו בצג המדפסת או במסך המחשב
      - . תשובות לשאלות הבאות
  - האם כבר אירעה תקלה מעין זו בעבר? האם תוכל לשחזר את התקלה?
  - האם התקנת פריטי חומרה או תוכנה חדשים למחשבך בסמוך למועד שבו אירעה התקלה?

### מפרטים

פרק זה מונה את דרישות המערכת המינימליות להתקנת המדפסת HP Photosmart במחשב ומספק חלקים נבחרים מן המפרט הטכני של המדפסת.

לקבלת רשימה מלאה של מפרטי המדפסת, עיין במערכת העזרה של המדפסת HP Photosmart. לפרטים על אופן הצגת העזרה, ראה **הצגת מערכת העזרה של** המדפסת hp photosmart בעמוד 1.

| רכיב                  | רמה מינימלית עבור Windows                                                    | Macintosh רמה מינימלית עבור                              |
|-----------------------|------------------------------------------------------------------------------|----------------------------------------------------------|
| מערכת הפעלה           | Windows <sup>®</sup> 98, 200 Professional, ME, XP<br>Home, XP Professional   | OS X v10.1 ומעלה, Mac <sup>®</sup> OS 9 v9.1<br>עד v10.2 |
| מעבד                  | (או שווה ערך) ומעלה Pentium <sup>®</sup> II                                  | G3 ומעלה                                                 |
| זיכרון פנימי<br>(RAM) | (מומלץ MB מומלץ) 64 MB                                                       | Mac OS 9 v9.1 ומעלה: 64MB<br>(מומלץ 128 MB)              |
|                       |                                                                              | 128 MB :v10.2 עד Mac OS X v10.1                          |
| שטח דיסק פנוי         | 500 MB                                                                       | 500 MB                                                   |
| תצוגת וידיאו          | ומעלה 800 x 600, 16-bit                                                      | ומעלה 800 x 600, 16-bit                                  |
| כונן תקליטורים        | 4x                                                                           | 4x                                                       |
| קישוריות              | חיבור Windows 98, 2000 :USB<br>Professional, ME, XP Home, XP<br>Professional | חיבור Mac OS 9 v9.1:USB ומעלה,<br>OS X<br>v10.1 עד v10.2 |
| דפדפן                 | ומעלה Microsoft Internet Explorer 5.5                                        | לא נדרש לצורך ההתקנה                                     |

#### דרישות המערכת

#### מפרט המדפסת

| קישוריות           | Windows 98, 2000 Professional, ME, XP :USB חיבור |
|--------------------|--------------------------------------------------|
|                    | OS X ומעלה, Mac OS 9 v9.1 ;Home, XP Professional |
|                    | v10.1 עד 10.2                                    |
| תבניות קובצי תמונה | JPEG Baseline                                    |
|                    | תבנית מקובצת בלתי-דחוסה TIFF 24-bit RGB          |
|                    | תבנית מקובצת בלתי-דחוסה TIFF 24-bit YCbCr        |
|                    | תבנית packbits מקובצת TIFF 24-bit RGB            |
|                    | תבנית packbits/בלתי-דחוסה TIFF 8-bit לאפור       |
|                    | תבנית packbits בלתי-דחוסה TIFF 8-bit ללוח צבעים  |
|                    | תבנית packbits/1D Huffman בלתי-דחוסה TIFF 1-bit  |
|                    |                                                  |
| שויים              | הופטה ללא שוליים.                                |
|                    | • עליונים – 0.0 מ מ                              |
|                    | <ul> <li>תחתונים – 12.5 מ"מ</li> </ul>           |
|                    | • שמאליים/ימניים – 0.0 מ"מ                       |
|                    | הדפסה עם שוליים:                                 |
|                    | • עליונים – 4 מ"מ                                |
|                    | • תחתונים – 12.5 מ"מ עד 16.8 מ"מ                 |
|                    | • שמאליים/ימניים – 4 מ"מ                         |
|                    |                                                  |
|                    |                                                  |

| נייר תצלומים – 10 x 15 ס"מ<br>נייר תצלומים עם לשונית (15 x 10 ס"מ עם לשונית 1.25 ס"מ)<br>כרטיסי אינדקס (15 x 10 ס"מ)<br>כרטיסי Hagaki (2 x 148 מ"מ)<br>כרטיסים (14 x 127 מ"מ)<br>כרטיסים גודל L עם לשונית (127 x 90 מ"מ עם לשונית 12.5 מ"מ) | מידות חומרי הדפסה                   |
|----------------------------------------------------------------------------------------------------|-------------------------------------|
| נייר (רגיל, תצלומים)<br>כרטיסים (אינדקס, Hagaki, A6, גודל L)                                                                                                    | סוגי חומרי הדפסה                    |
| II-ı I גוס CompactFlash™<br>MultiMedia Card™<br>Secure Digital™<br>SmartMedia™<br>Sony <sup>®</sup> Memory Sticks<br>xD-Picture Card™                                                                                                    | כרטיסי זיכרון                       |
| הדפסה: תבניות קובצי התמונה הנתמכות<br>שמירה: כל תבניות הקבצים                                                                                                    | תבניות קובץ נתמכות<br>כרטיסי זיכרון |
| 0−45 °C<br>(מיטבית: C° 35−35)                                                                                                    | טמפרטורת הפעלה                      |
| מגש נייר תצלומים אחד 15 x 10 ס"מ                                                                                                    | מגש נייר                            |
| 20 גיליונות, עובי מקסימלי 11.5 mil (292 µm) לגיליון                                                                                                    | קיבולת מגש נייר:                    |
| הדפסה: 8.1 W<br>מצב סרק: 2.1 W<br>מצב כבוי: 2.0 W                                                                                                    | צריכת חשמל                          |
| מחסנית אחת בשלושה צבעים, HP #57 (C6657A).                                                                                                    | מחסנית הדפסה                        |
| או<br>מחסנית אחת לתצלומים באפור, HP #59) (C9359A)                                                                                                    |                                     |
| חיבור Windows 98, 2000 Professional, ME, XP :USB חיבור<br>OS X ומעלה, Mac OS 9 v9.1 ;Home, XP Professional<br>v10.1 עד v10.2<br>חברת HP ממליצה כי כבל ה-USB יהיה באורך של פחות מ-3 מטר                                                      | USB- תמיכה ב                        |

#### שירותי חומרה

אם הנך סבור כי המדפסת שברשותך זקוקה לטיפול, התקשר למרכז תמיכת המוצרים של HP. במרכז יסייעו לך לקבוע אם נדרש טיפול ויפנו אותך לאתר שירות. לקבלת מידע נוסף, ראה **תמיכה** בעמוד 27. לחלופין, פנה לחנות שבה רכשת את המדפסת. כמו כן, לקבלת מידע על אתר המכירות והשירות הקרוב ביותר אליך, בקר בכתובת www.hp.com/support.

במשך תקופת האחריות, השירות ניתן ללא תשלום. לאחר תקופת האחריות, השירות כרוך בתשלום.

#### שירותי תוכנה

חברת HP מספקת מפעם לפעם עדכונים לתוכנת המדפסת. באפשרותך להוריד עדכונים אלה בכתובת **www.hp.com/support** או באמצעות התוכנה הנלווית למדפסת. עדכונים לתוכנת HP Photo & Imaging זמינים בתקליטור בלבד.

לקבלת עדכוני תוכנת המדפסת באמצעות התוכנה הנלווית לה, בצע את הפעולות הבאות:

- א מחשב Windows PC בתפריט התחל, לחץ על תוכניות או כל התוכניות; על (עדכון תוכנת HP Software Update); ולאחר מכן על HP Software Update). (HP).
  - אחשב Macintosh בתוכנית השירות HP Inkjet Utility, בחר באפשרות (תמיכה).
     אסקסיד (תמיכה) בתפריט המוקפץ, ולאחר מכן לחץ על Support (תמיכה).

### הצהרת אחריות מוגבלת

אזור אפריקה אירופה, המזרח התיכון, אפריקה

אחריות לתוכנה 90 יום

אחריות למדפסת שנה אחת

- א. היקף האחריות המוגבלת
- 1 חברת Hewlett-Packard מתחייבת בפני הלקוח, משתמש הקצה, כי במוצרי HP המוזכרים לעיל לא יהיו פגמים בחומר ובעבודה למשך התקופה המצוינת לעיל, המתחילה במועד הרכישה.
- 2 לגבי מוצרי תוכנה, האחריות המוגבלת של חברת HP תחול רק במקרה של כשל בביצוע הוראות תכנות. חברת HP אינה מתחייבת כי פעולתו של מוצר כלשהו תהיה רציפה או נטולת תקלות.
- 3 האחריות המוגבלת של HP מכסה רק פגמים המופיעים כתוצאה משימוש רגיל במוצר, ואינה מכסה בעיות אחרות כלשהן, כולל בעיות הנגרמות כתוצאה מאלה:
  - תחזוקה לא נאותה או הכנסת שינויים;
  - תוכנה, מדיה, חלקים או חומרים מתכלים שלא סופקו על-ידי HP או שאינם נתמכים על-ידיה; או
    - הפעלה החורגת מהוראות מפרט המוצר.
- 4 לגבי מדפסות HP השימוש במחסנית הדפסה שאינה מתוצרת HP או במחסנית הדפסה שמולאה מילוי חוזר אינו משפיע על האחריות הניתנת ללקוח או על חוזה תמיכה כלשהו של החברה עם הלקוח. יחד עם זאת, היה וניתן לייחס תקלה במדפסת או נזק שנגרם לה לשימוש במחסנית הדפסה שאינה מתוצרת HP או שמולאה מילוי חוזר, יחויב הלקוח בעלויות הרגינות שמולאה מילוי חוזר, יחויב הלקוח בעלויות הרגינות שמולאה מילוי חוזר, יחויב הלקוח בעלויות הרגינות שמולאה מילוי חוזר מינות לליות שמולאה מילוי חוזר אינו משפיע מולאה מילוי חוזר אינו משפיע לייחס מקלה במדפסת או נזק שנגרם לה לשימוש במחסנית הדפסה שאינה מתוצרת HP או שמולאה מילוי חוזר, יחויב הלקוח בעלויות הרגינות לות שמולאה מילוי חוזר, יחויב הלקוח בעלויות הרגינות הרגינות שמולאה מילוי חוזר, יחוים מדפסת או נזק
- 5 היה ובמהלך תקופת האחריות תקבל חברת HP הודעה על פגם במוצר חומרה המכוסה במסגרת האחריות, החברה תתקן או תחליף את המוצר הפגום – לפי בחירתה.
  - 6 היה ולא יהיה בידי החברה לתקן או להחליף בהתאם למקרה מוצר פגום המכוסה במסגרת האחריות, תשיב החברה ללקוח את סכום הרכישה בתוך פרק זמן סביר ממועד ההודעה על הפגם.
  - 7 חברת HP לא תהיה מחויבת לתקן, להחליף או להעניק החזר כספי כאמור, אלא לאחר שיחזיר הלקוח את המוצר הפגום לידיה.
    - 8 המוצר שיינתן ללקוח כנגד החזרת המוצר הפגום יהיה חדש או כמו-חדש, ובלבד שתפקודו יהיה לפחות זהה לזה של המוצר המוחזר.
      - 9 🛛 מוצרי HP עשויים לכלול חלקים, רכיבים או חומרים מעובדים מחדש, שרמת ביצועיהם זהה לזו של מוצרים חדשים.
- 10 האחריות המוגבלת של HP תקפה בכל מדינה או אזור שבהם מוצר HP המכוסה באחריות זו מופץ על-ידיה. חוזים לגבי שירותי אחריות נוספים, כגון שירות באתר הלקוח, ניתנים על-ידי מרכזי השירות המורשים של HE במדינות ובאזורים שירותי אחריות נוספים, כגון שירות באתר הלקוח, ניתנים על-ידי מרכזי השירות המורשים של HP במדינות ובאזורים שירותי אחריות נוספים, כגון שירות באתר הלקוח, ניתנים על-ידי מרכזי השירות המורשים של HD במדינות ובאזורים שירותי אחריות נוספים, כגון שירות באתר הלקוח, ניתנים על-ידי מרכזי השירות המורשים של HD במדינות ובאזורים שירותי אחריות נוספים, ניון בפרטי התמיכה הטלפונית באירופה, עיין בפרטי התמיכה הטלפונית באירופה, עיין בפרטי התמיכה הטלפונית באירופה, עיין בפרטי התמיכה הטלפונית ובתאיה במדינה או באזור שלך כפי שהם מופיעים בכתובת Support לסנות לחוכן התוכל לפנות לסוכן מקומי או להתקשר לחברת HP במספר הטלפון המופיע בחוברת זו. במסגרת המאמץ המתמיד שאנו משקיעים בשיפור שירותי התמיכה טלפונית, אנו ממליצים שתבקר בקביעות באתר האינטרנט שלנו כדי להתעדכן במידע חדש על תכונות השירות והספקתו.

ב. הגבלות על האחריות

ככל שמתיר זאת החוק המקומי, חברת HP או מי מספקיה אינם מקבלים על עצמם בזה אחריות או תנאי מכל סוג שהוא, בין במפורש ובין במשתמע, ביחס למוצרי HP, ובאופן ספציפי הם מתנערים בזאת מכל אחריות משתמעת או תנאים משתמעים הנוגעים לסחירות המוצר, לשביעות הרצון מאיכותו או להתאמתו למטרה מסוימת.

- ג. הגבלות על החבות
- 1 ככל שמתיר זאת החוק המקומי, הסעדים המצוינים בהצהרת אחריות זו הנם סעדיו היחידים והבלעדיים של הלקוח.
- 2 ככל שמתיר זאת החוק המקומי, ולמעט ההתחייבויות המפורטות בהצהרת אחריות זו, לא יהיו חברת HP ומי מספקיה אחראים, בכל מקרה שהוא, לנזקים ישירים, עקיפים, מיוחדים, תוצאתיים, בין מכוח חוזה, נזיקין או כל תיאוריה משפטית אחרת, ובין אם ייוודע להם על האפשרות לנזקים שכאלה.
  - ד. החוק המקומי
  - 1 הצהרת אחריות זו מעניקה ללקוח זכויות משפטיות ספציפיות. ללקוח עשויות להיות זכויות אחרות, המשתנות ממדינה למדינה בארה"ב, ממחוז למחוז בקנדה, או ממדינה למדינה ומאזור לאזור בכל מקום אחר בעולם.
  - 2 ככל שהצהרת אחריות זו אינה עולה בקנה אחד עם החוק המקומי, תיחשב היא כאילו שונתה באופן המתאים אותה לחוק המקומי. במסגרת החוק המקומי, ייתכן שהגבלות וויתורים מסוימים שבהצהרת אחריות זו לא יחולו על הלקוח. לדוגמה, מדינות מסוימות בארה"ב, וכן ממשלים מסוימים מחוץ לארה"ב (לרבות מחוזות בקנדה), רשאים:
- לדוגמה, למנוע מצב שבו ויתורים והגבלות הנזכרים בהצהרת אחריות זו יגבילו את זכויותיו הסטטוטוריות של הלקוח (לדוגמה, בבריטניה);
  - להגביל בדרך אחרת את יכולת היצרן לאכוף הגבלות או ויתורים כאלה; או
- להעניק ללקוח זכויות אחריות נוספות, לציין את משכה של אחריות משתמעת שהיצרן אינו יכול לנער את חוצנו ממנה,
   או למנוע הגבלות על משך האחריות המשתמעת.
- 3 לגבי עסקאות שעשו לקוחות באוסטרליה או בניו-זילנד: תנאי האחריות הכלולים בהצהרת אחריות זו, למעט במידה המותרת על-פי כל דין, אינם שוללים, אינם מגבילים ואינם משנים את זכויות החובה הסטטוטוריות החלות על מכירת מוצר זה ללקוחות כאמור, אלא הם מהווים תוספת לאותן זכויות.

# regulatory notices

For regulatory identification purposes, your product is assigned a Regulatory Model Number. The Regulatory Model Number for your product is SDGOA-0314. This regulatory number should not be confused with the marketing name (hp photosmart 140 series printer) or product number (Q3025A).

# הצהרות לגבי איכות הסביבה

#### הגנה על הסביבה

חברת Hewlett-Packard מחויבת להספקת מוצרים איכותיים באופן שאינו פוגע באיכות הסביבה.

מדפסת זו תוכננה כך שתכלול כמה תכונות המיועדות לצמצם פגיעה אפשרית בסביבה. לקבלת מידע נוסף, עיין באתר המחויבות לסביבה של HP שבכתובת http://www.hp.com/hpinfo/globalcitizenship/environment/index.html.

#### חומרים פלסטיים

חלקי פלסטיק שמשקלם מעל 25 גרם סומנו בהתאם לתקנים בינלאומיים המשפרים את היכולת לזהות חומרים פלסטיים למטרות מיחזור עם סיום חיי השירות של המדפסת.

#### דפי נתונים בדבר בטיחות חומרים

דפי נתונים בדבר בטיחות חומרים ניתנים להשגה אתר של HP שבכתובת http://www.hp.com/go/msds. לקוחות שאין להם גישה לאינטרנט יפנו למרכז תמיכת המוצרים המקומי של HP.

#### תוכניות מיחזור

חברת HP מציעה עוד ועוד תוכניות מיחזור במדינות רבות, וכן היא משתפת פעולה עם כמה ממרכזי המיחזור הגדולים ביותר בעולם לציוד אלקטרוני. החברה פועלת לשימור משאבים על-ידי מכירה חוזרת של כמה ממוצריה הפופולריים ביותר.

מוצר זה של HP מכיל עופרת בהלחמות שבתוכו, וסילוקה בתום חיי השירות של המוצר עשוי להצריך טיפול מיוחד.

### זכויות יוצרים וסימנים מסחריים

© Copyright 2003 Hewlett-Packard Company

כל הזכויות שמורות. אין לצלם מסמך זה או חלקים ממנו, לשכפלם או לתרגמם לשפה אחרת מבלי לקבל מראש את הסכמתה בכתב של חברת Hewlett-Packard.

המידע שבמסמך זה נתון לשינויים ללא הודעה מוקדמת. חברת Hewlett-Packard לא תהיה אחראית לשגיאות כלשהן הקיימות בחומר זה או לנזקים תוצאתיים בקשר להספקת חומר זה, לביצועיו או לשימושיו.

השם HP והסמליל של HP וכן השם Photosmart הנם קניינה של HP.

הסמליל של Secure Digital הנו סימן מסחרי של SD Association.

השמות Microsoft Corporation הנם סימנים מסחריים רשומים של Mindows.

השמות CompactFlash Association השמות CF וכן הסמליל של CF וכן הסמליל של CFA). (CFA).

.Sony Corporation הנו סימן מסחרי רשום של Sony Memory Stick

ה-MultiMediaCard אגרמניה, והוא אושר לשימוש Infineon Technologies AG מגרמניה, והוא אושר לשימוש ה-MultiMediaCard Association) MMCA.

השם SmartMedia הנו סימן מסחרי של SmartMedia.

השם Mac והסמליל Mac וכן השם Macintosh הנם סימנים מסחריים רשומים של Macintosh.

השם Pentium הנו סימן מסחרי רשום של Intel.

מותגים אחרים והמוצרים שהם מציינים הנם סימנים מסחריים או סימנים מסחריים רשומים של בעליהם בהתאמה.

התוכנה המשובצת במדפסת שברשותך מבוססת בחלקה על עבודה של ה-Independent JPEG Group.

זכויות היוצרים על תצלומים מסוימים הנכללים במסמך זה מוחזקות בידי בעליהם המקוריים.

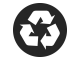

הודפס על נייר ממוחזר הודפס בגרמניה, 5/03

הודפס על נייר ממוחזר הודפס בגרמניה, 5/03

הודפס על נייר ממוחזר הודפס בגרמניה, 5/03

השם <sup>®</sup>ENERGY STAR הנו סימן רשום בארה"ב. כשותפה בתוכנית <sup>®</sup>ENERGY STAR, חברת Hewlett-Packard קבעה כי מוצר זה עומד בקווים המנחים של תוכנית ENERGY \*STAR לחיסכון באנרגיה.

השם "ENERGY STAR הנו סימן רשום בארה"ב. כשותפה בתוכנית "ENERGY STAR, חברת Hewlett-Packard קבעה כי מוצר זה עומד בקווים המנחים של תוכנית ENERGY STAR לחיסכון באנרגיה.

השם <sup>®</sup>ENERGY STAR הנו סימן רשום בארה"ב. כשותפה בתוכנית <sup>®</sup>ENERGY STAR, חברת Hewlett-Packard קבעה כי מוצר זה עומד בקווים המנחים של תוכנית ENERGY STAR לחיסכון באנרגיה.

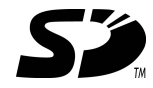

www.hp.com

©2003 Hewlett-Packard Company

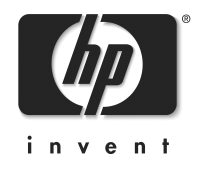

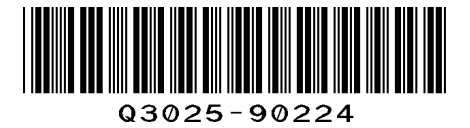

v1.0.1